## <u>软件环境:</u>

Windows 端:

- CCS 10.2.0
- simplelink\_cc13x0\_sdk\_4\_20\_00\_05

### Linux 端:

- Ubuntu 18.04 x64
- TI-15-4-STACK-GATEWAY-LINUX-SDK\_3.30.01.02

## 1. 在 CCS 中安装 ARM Compiler Tools 18.12.8

CC1310 SDK 中推荐的软件环境为:

- TI Code Composer Studio: 9.1.0
- IAR Embedded Workbench for Arm: 8.32.2
- C Compiler for Arm: 18.12.2.LTS
- XDCTools: 3.51.03.28
- TI-RTOS for CC13XX: 4.20.05.01

其中 XDCTools 和 TI-RTOS 会随 SDK 一起安装,但 CCS10.0 以上版本中默认 ARM 编译器是 20.0.2 版本,所以建议手动安装 18.12.x 版本的 ARM 编译器,步骤如下:

1) 点击 help->Install Code Generation Compiler Tools

| Hel                                                                                                    | p                                                                             |              |
|----------------------------------------------------------------------------------------------------|-------------------------------------------------------------------------------|--------------|
| <u>@</u>                                                                                                    | Getting Started<br>CCS Support<br>CCS Videos and Tutorials                    | >            |
| ?<br>%                                                                                                    | Help Contents<br>Search<br>Show Contextual Help                               |              |
| 8                                                                                                    | Show Active Keybindings<br>Tips and Tricks<br>Cheat Sheets                    | Ctrl+Shift+L |
| 🧐<br>(2)<br>(2)<br>(2)                                                                                                    | CCS App Center<br>Eclipse User Storage<br>Check for Updates                   | >            |
|                                                                                                    | Install Code Generation Compiler Tools                                        |              |
| <ul> <li>4</li> <li>4</li></ul> | Install GCC ARM Compiler Tools<br>Install New Software<br>Eclipse Marketplace |              |
| Ŵ                                                                                                    | About Code Composer Studio                                                    |              |

2) 勾选 TI Compiler Updates -> ARM Compiler Tools 18.12.8, 然后一路 next 完成安装, 安 装完成后按照提示重启 CCS

| 😚 Instali                                                           | -                                                                  |        |
|---------------------------------------------------------------------|--------------------------------------------------------------------|--------|
| Available Software                                                  |                                                                    |        |
| Check the items that you wish to install.                           |                                                                    |        |
| Work with: Code Generation Tools Updates - http://software-dl.ti.co | om/dsps/dsps_public_sw/sdo_ccstudio/codegen/Updates/p2win32/ ~ Add | Manage |
| type filter text                                                    |                                                                    |        |
| Name                                                                | Version                                                            | ^      |
| > 🗌 💷 TI Compiler Help                                              |                                                                    |        |
| ✓ ■ III Compiler Updates                                            |                                                                    |        |
| ARM Compiler Tools                                                  | 20.2.5                                                             |        |
| ARM Compiler Tools                                                  | 18.12.8                                                            |        |
| ARM Compiler Tools                                                  | 18.1.8                                                             |        |
| ARM Compiler Tools                                                  | 16.9.11                                                            |        |
| ARM Compiler Tools                                                  | 15.12.7                                                            |        |
|                                                                     | 5.2.9                                                              | ~      |
| Select All Deselect All 1 item selected                             |                                                                    |        |
| Dataila                                                             |                                                                    |        |
| Details                                                             |                                                                    |        |
|                                                                     |                                                                    | 0      |
| Show only the latest versions of available software                 | Hide items that are already installed                              |        |
| Group items by category                                             | What is <u>already installed</u> ?                                 |        |
| Show only software applicable to target environment                 |                                                                    |        |
| Contact all update sites during install to find required software   |                                                                    |        |
|                                                                     |                                                                    |        |
|                                                                     |                                                                    |        |
| 0                                                                   | < Back Next > Finish                                               | Cancel |
|                                                                     |                                                                    |        |

# 2. 制作 Turbo OAD 所需镜像

- 1) 在 Windows 端 CCS 里导入 sensor\_oad 工程;
- 2) 在 sensor\_oad 工程属性中将编译器版本修改为 18.12.8

| Properties for sensor_oad_CC13                                                                                                    | 310_LAUNCHXL_tirtos_ccs                                                                      | – 🗆 X              |
|----------------------------------------------------------------------------------------------------|----------------------------------------------------------------------------------------------|--------------------|
| type filter text                                                                                                    | General                                                                                      | ← → ⇒ %            |
| <ul> <li>&gt; Resource</li> <li>General</li> <li>&gt; Build</li> <li>&gt; XDCtools</li> <li>&gt; Arm Compiler</li> <li>Processor Options</li> <li>Optimization</li> <li>Include Options</li> <li>ULP Advisor</li> </ul> | Configuration: Release [Active] ~ Mar                                                        | age Configurations |
| Predefined Symbols Advanced Options                                                                                                    | Variant: <select filter="" or="" text="" type=""> CC1310F128</select>                        | ~<br>              |
| > Arm Linker                                                                                                    | Connection: Texas instruments ADS 110 USB Debug Probe [Default] Verify (applies to whole pro | Ject)              |
| Debug                                                                                                    | Project type and tool-chain                                                                  |                    |
| Project Natures                                                                                                    | Compiler version: TI v18.12.8.LTS ~                                                          | More               |
|                                                                                                    | Output type: RTSC Application (Executable)                                                   |                    |
|                                                                                                    | Output format: eabi (ELF)                                                                    |                    |
|                                                                                                    | Device endianness: little ~                                                                  |                    |
|                                                                                                    | Linker command file: cc13x0lp_oad.cmd ~                                                      | Browse             |
|                                                                                                    | Runtime support library:                                                                     | Browse             |
| < >>                                                                                                    |                                                                                              |                    |
| Show advanced settings                                                                                                    | Apply and Clos                                                                               | e Cancel           |

- 在工程中的 Application -> Degines -> sensor\_oad\_offchip.opts 中,将 DxFEATURE\_TOAD 改为 DFEATURE\_TOAD
- 4) 编译 sensor\_oad 工程,得到 sensor\_oad\_CC1310\_LAUNCHXL\_tirtos\_ccs.hex 文件(此 hex 文件后面烧写 CC1310 要用,要备份一下)
- 5) 运行 oad\_image\_tool.py, 得到 sensor\_oad\_cc13x0lp\_app.bin 文件

```
python ../../../../../tools/common/oad/oad_image_tool.py -v [0xXXYY] -i app
sensor_oad_CC1310_LAUNCHXL_tirtos_ccs.hex -ob sensor_oad_cc13x0lp_app.bin -m 0x14F0 -
r :0x1E000
```

- 6) 修改 oad\_client.c 中的版本号 FW\_VERSION, rebuild 工程,并重复步骤 5) 得到更新 后的 bin 文件,此处分别将两个 bin 文件命名为 sensor\_oad\_cc13x0lp\_app\_v2.bin 和 sensor\_oad\_cc13x0lp\_app\_v3.bin
- 7) 运行 toad\_image\_tool.py, 得到 sensor\_oad\_cc13x0lp\_app.dim 文件

```
python <SDK_DIR>/tools/ti154stack/turbo_oad/toad_image_tool.py -oimg
sensor_oad_cc13x0lp_app_v2.bin -nimg sensor_oad_cc13x0lp_app_v3.bin -o
sensor_oad_cc13x0lp_app.dim
```

8) 将此文件拷贝到 Linux 端备用

### 3. 配置 Linux Collector

- 在 Windows 端将 simplelink\_cc13x0\_sdk\_4\_20\_00\_05\examples\rtos\CC1310\_LAUNCHXL\ti154stack\hexfil es\coprocessor\_cc1310lp\_tirtos\_ccs.hex 烧写到 CC1310 LaunchPad
- 2) 在 Linux 端安装 ti154stack\_linux\_x64\_3\_30\_01\_02,并按照其中 User's Guide 的要求安 装相关依赖

```
$sudo apt-get update
$sudo apt-get install build-essential
$sudo apt-get install Node.js
$sudo adduser $USER dialout
```

- 3) 运行 ti154stack\_linux\_x64\_3\_30\_01\_02 文件夹下的 build\_all.sh 脚本
- 修改 example -> collector ->make 文件, 去掉 CFLAGS += -DTIRTOS\_IN\_ROM 前面的 注释符

```
HERE=$(shell pwd)
CFLAGS += -include ${HERE}/ti_154stack_features.h
CFLAGS += -DAUTO_START
CFLAGS += -DNV_RESTORE
CFLAGS += -DPCCESS_JS
#CFLAGS += -DTS HEADLESS
CFLAGS += -DTIRTOS IN ROM
#CFLAGS += -DOAD_BLOCK_SIZE=64 # uncomment this when building the colector for 2.4GHz Band
CFLAGS += -DNV_LINUX
CFLAGS += -DNV_LINUX
CFLAGS += -DNV_LINUX
CFLAGS += -DNV_LINUX
CFLAGS += -DNV_LINUX
CFLAGS += -DNV_LINUX
CFLAGS += -T
```

5) 在 example -> collector 文件夹中启动终端,执行 make host

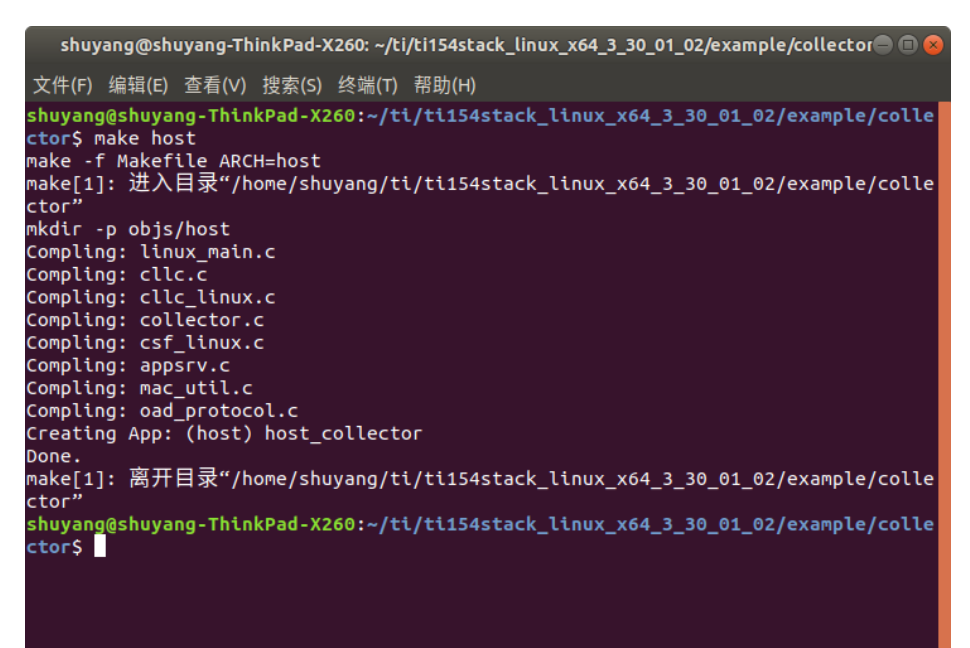

6) 将步骤 1) 中的 LaunchPad 连接至 Linux PC, 运行 host\_collector

\$./host\_collector collector.cfg

## 4. 准备 sensor 端

- 1) 在 Windows 端将 bim\_offchip 工程导入 CCS
- 2) 在工程属性中将编译器版本修改为18.12.8
- 3) 编译工程得到 bim\_extflash\_cc13x0lp.hex 文件
- 4) 将 CC1310 LaunchPad 连接 Windows PC, 打开 Uniflash,将 sensor\_oad\_CC1310\_LAUNCHXL\_tirtos\_ccs.hex 和 bim\_extflash\_cc13x0lp.hex 同时烧写 进 LaunchPad。如果此 LaunchPad 之前加入过网络,建议先烧写 simplelink\_cc13x0\_sdk\_4\_20\_00\_05\examples\rtos\CC1310\_LAUNCHXL\easylink\hexfiles \offChipOad\ erase\_extflash\_cc13x0lp.hex 清除外部 flash,再烧写 sensor 程序

| 🗲 UniFlash                                                                                                    |                                                                                                    |            |                   | _        |         | $\times$ |
|----------------------------------------------------------------------------------------------------|----------------------------------------------------------------------------------------------------|------------|-------------------|----------|---------|----------|
| UniFlash Session -                                                                                                    | About                                                                                                    |            |                   | ? Help   | ٥       | Setting  |
| Configured Device : Texas Instrume                                                                                                    | nts XDS110 USB Debug Probe > CC1310F128 > Serial: L2000EQL [more info] [download ccxml]                                                                                                    |            | Cortex_M3_0       | Disconne | cted: I | Running  |
| Program                                                                                                    | Select and Load Images                                                                                                    |            |                   |          |         |          |
| Settings & Utilities                                                                                                    | Flash Image(s) = 1 Sort by: Added *                                                                                                    |            |                   | •        |         |          |
| Memory                                                                                                    | Image 1 sensor_oad_CC1310_LAUNCHXL_tirtos_ccs.hex                                                                                                    | Size: 271. | 55 KB   Binary:   | 1 T      | C       | ×        |
| Standalone Command Line                                                                                                    | Image 2 bim_extflash_cc13x0lp.hex                                                                                                    | Size: 11.  | 69 KB   Binary: 🗌 | L T      | c       | ×        |
| $\odot$                                                                                                    |                                                                                                    |            |                   |          |         |          |
| Available Action(s) - 2 Images Selected                                                                                                    |                                                                                                    |            |                   |          |         |          |
|                                                                                                    | Load Images Verify Images                                                                                                    |            |                   |          |         |          |
|                                                                                                    | Reset Actions                                                                                                    |            |                   |          |         |          |
|                                                                                                    | [Click here to query available reset options]                                                                                                    |            |                   |          |         |          |
|                                                                                                    | Run Actions                                                                                                    |            |                   |          |         |          |
|                                                                                                    | Run Target After Program Load/Flash Operation                                                                                                    |            |                   |          |         |          |
| Console                                                                                                    |                                                                                                    |            | Verbose           | 🚍 Clea   | r )     | × Close  |
| [5/14/2021, 11:33:47 AM] [INFO] Cort<br>[5/14/2021, 11:33:49 AM] [INFO] Cort<br>[5/14/2021, 11:33:50 AM] [INFO] Cort<br>[5/14/2021, 11:33:51 AM] [INFO] Cort<br>[5/14/2021, 11:33:52 AM] [INFO] Cort | tex_M3_0: GEL Output: Memory Map Initialization Complete.<br>tex_M3_0: GEL Output: Memory Map Initialization Complete.<br>tex_M3_0: MassErase(): Initializing.<br>tex_M3_0: MassErase(): Issuing Board Reset.<br>tex_M3_0: MassErase(): Mass erase complete. |            |                   |          |         |          |

5) 按 LaunchPad 上的 reset 按键复位, sensor 程序开始运行, 打开 putty (或其他串口终端),可以看到如下界面:

| Putty Com85 - Putty | — | $\times$ |
|---------------------|---|----------|
| TI Sensor           |   | $\sim$   |
| State Changed: 1    |   |          |
|                     |   |          |
|                     |   |          |

#### 5. 进行 Turbo OAD

- 1) 接着第3部分,在Linux端输入命令o打开网络,sensor会自动加入网络并上传温度和 RSSI数据
- 2) 输入 s1 命令选择当前操作的 sensor, 之后可用 t 命令开关 sensor 上的 LED 灯来验证是 否成功
- 3) 输入 v 命令, 查看当前 sensor 中 firmware 版本

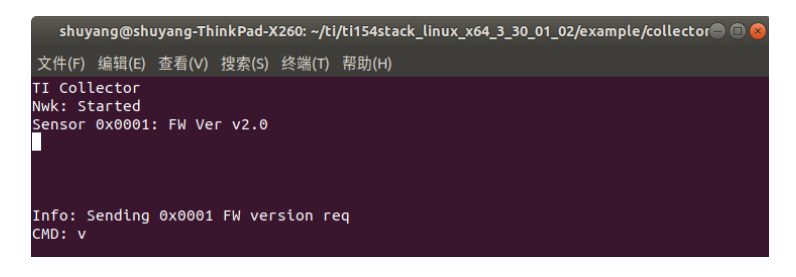

 4) 将第2部分制作完成的 sensor\_oad\_cc13x0lp\_app.dim 文件拷贝到 Linux 端 ti154stack\_linux\_x64\_3\_30\_01\_02/example/collector 文件夹下,然后在 host\_collector 中 使用命令 f 指定该镜像为将要传送的 turbo OAD 镜像

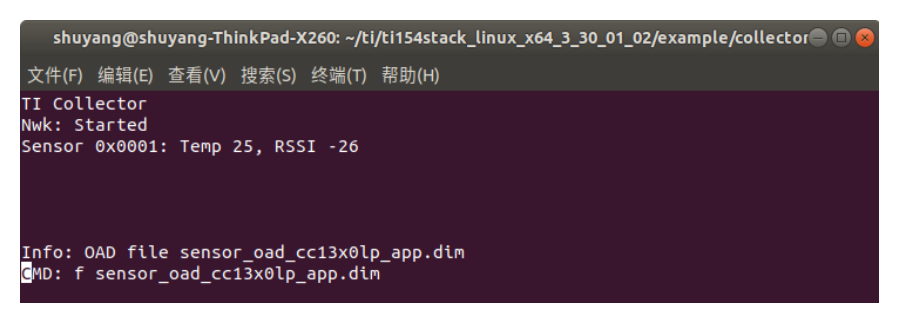

5) 输入命令 u 开始执行 OAD,在 sensor 端的串口终端里会显示传送过程,成功后会显示 OAD completed successfully

| B COM85 - PuTTY            | - | - × |
|----------------------------|---|-----|
| State Changed: 1           |   | ^   |
| Starting                   |   |     |
| TI Sensor                  |   |     |
| TI Sensor                  |   |     |
| State Changed: 1           |   |     |
| Started: Ux1               |   |     |
| Channel: U                 |   |     |
| State Changed: 3           |   |     |
| OAD BLOCK: 1               |   |     |
|                            |   |     |
| OAD BLOCK: 2               |   |     |
|                            |   |     |
| OAD BLOCK: 3               |   |     |
|                            |   |     |
| OAD BLOCK: 4               |   |     |
| of 18                      |   |     |
| OAD Block: 5               |   |     |
| of 18                      |   |     |
| OAD BLOCK: 6               |   |     |
| of 18                      |   |     |
| OAD Block: 7               |   |     |
| of 18                      |   |     |
| OAD Block: 8               |   |     |
| of 18                      |   |     |
| OAD Block: 9               |   |     |
| of 18                      |   |     |
| OAD Block: 10              |   |     |
| of 18                      |   |     |
| OAD Block: 11              |   |     |
| of 18                      |   |     |
| OAD Block: 12              |   |     |
| of 18                      |   |     |
| OAD Block: 13              |   |     |
| of 18                      |   |     |
| OAD Block: 14              |   |     |
| of 18                      |   |     |
| OAD Block: 15              |   |     |
| of 18                      |   |     |
| OAD Block: 16              |   |     |
| of 18                      |   |     |
| OAD Block: 17              |   |     |
| of 18                      |   |     |
| OAD Block: 18              |   |     |
| of 18                      |   |     |
| OAD completed successfully |   |     |
| TI Sensor                  |   |     |
| State Changed: 2           |   | ~   |